① トップページ

#### 本サービスにおける検索は、見出し、関連語、人名のキーワード検索となります。

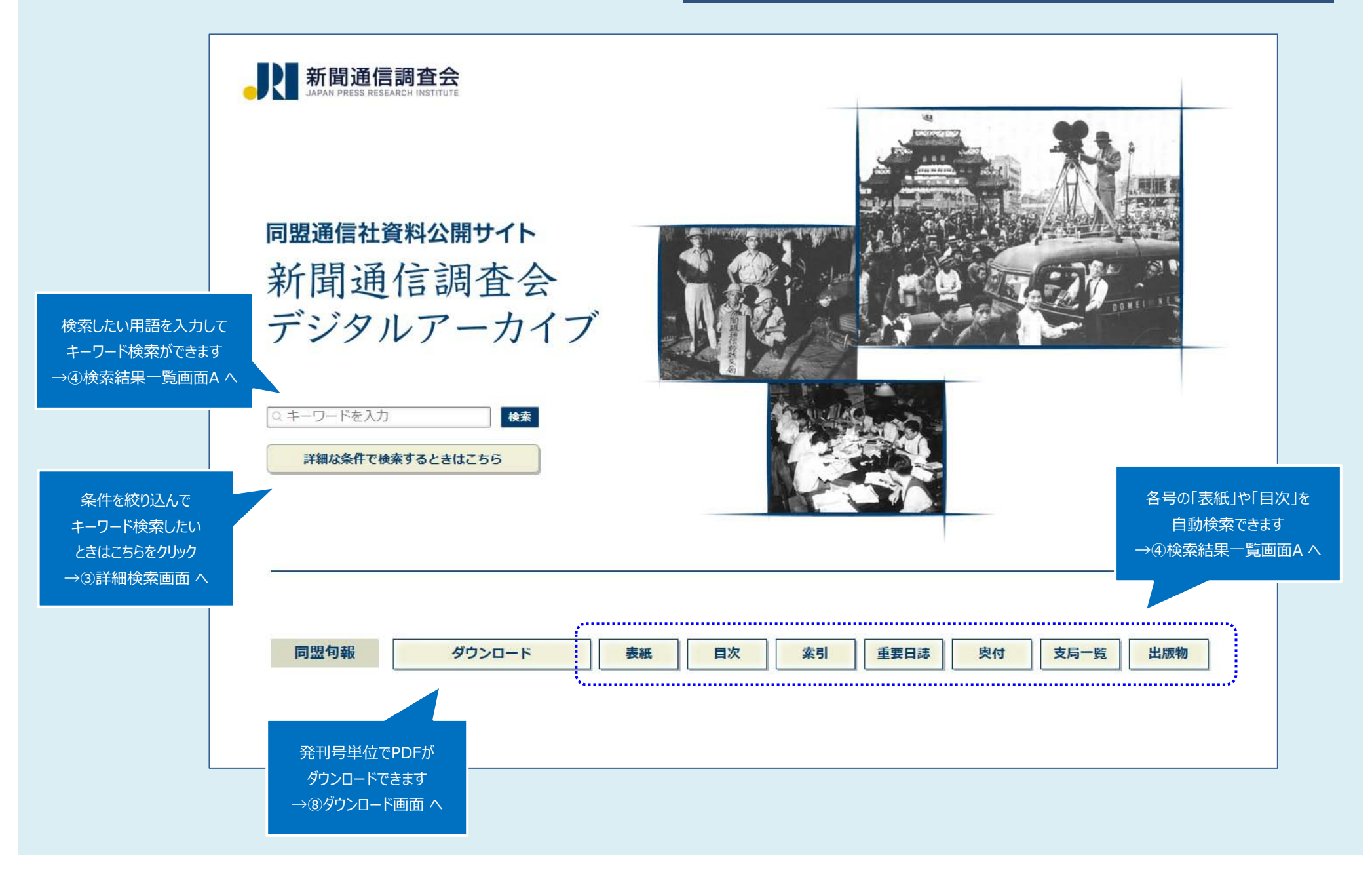

| ② 簡易検索画面                                                         | 「トップページへもどる」は                                                                                                    |                                      |
|------------------------------------------------------------------|----------------------------------------------------------------------------------------------------|--------------------------------------|
|                                                                  | →①トップページ へ                                                                                                    | 更新日:2018/09/28 件数:14,184件 <u>TOP</u> |
| より詳細な条件で探す<br>条件を絞り込んで<br>キーワード検索したい<br>ときはこちらをクリック<br>→③詳細検索画面へ | 新聞通信調査会 「 日盟通信社資料公開サイト 新聞通信調査会デジタルアーカイブ                                                                                          | 「TOP」は<br>→②簡易検索画面 へ<br>(この画面に戻ります)  |
|                                                                  | 検索キーワードを入力して「検索」ボタンをクリックしてください       所聞     検索     クリア       資料種別     同盟句報         Kgスしたい用語を入力して<br>キーワード検索ができます          小④検索結果 |                                      |

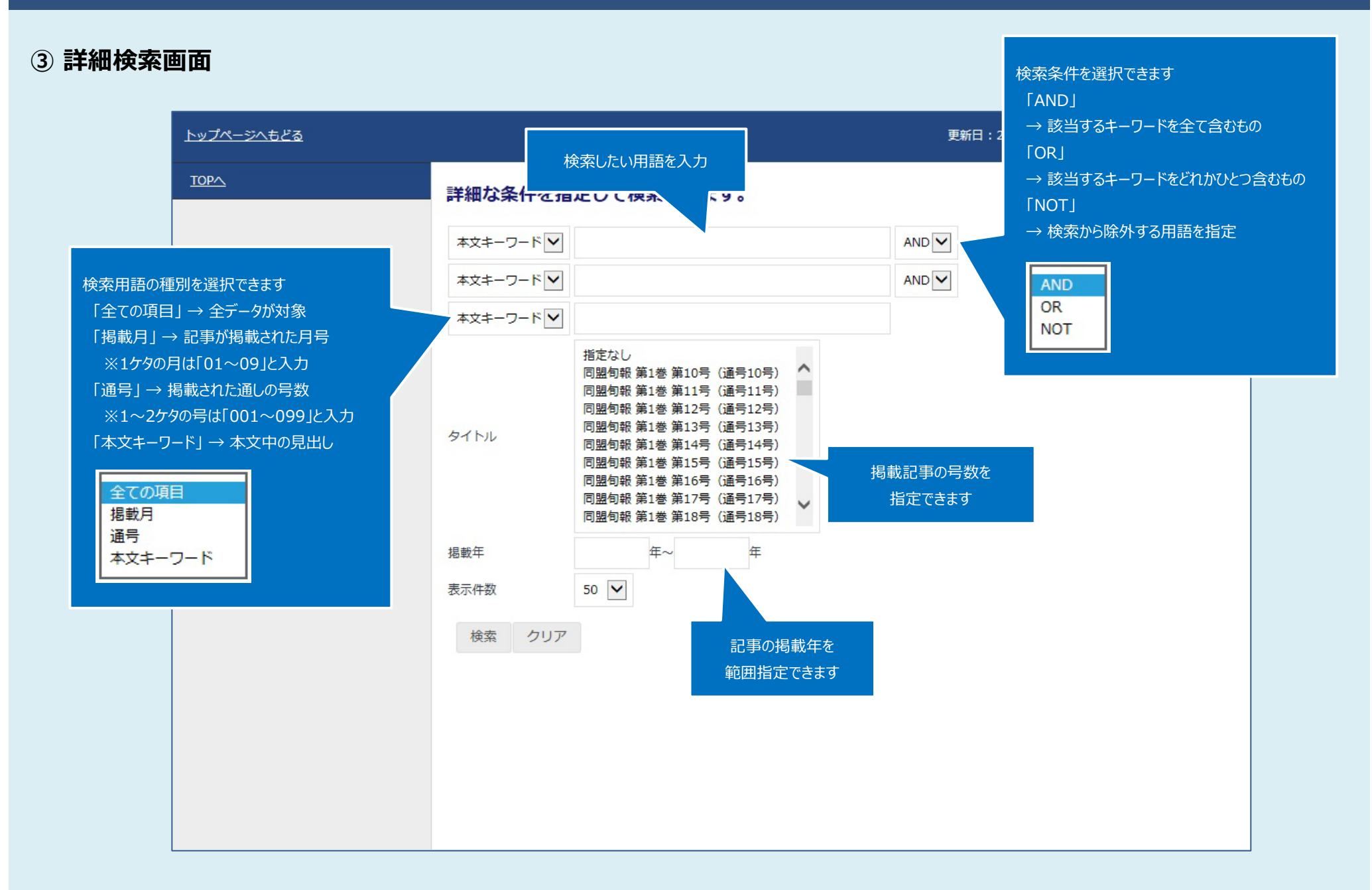

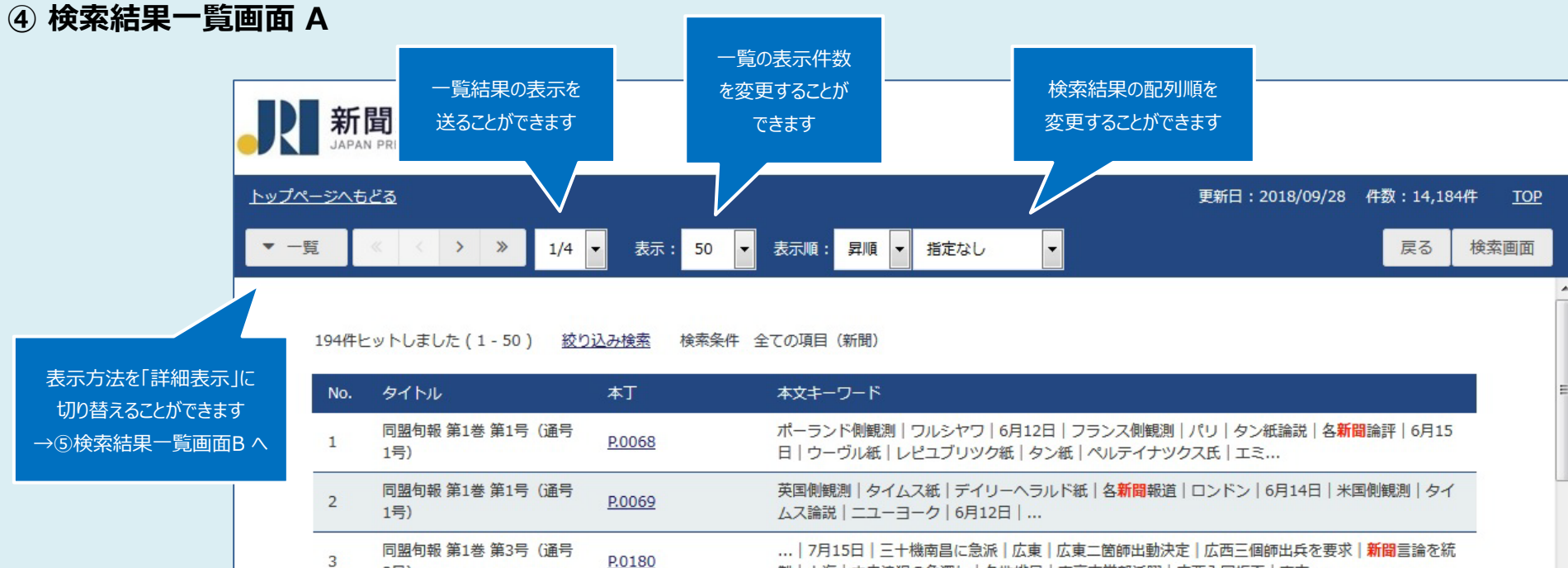

| 3  | 3号)                     | <u>P.0100</u> | 制 上海 中央浪狽の色深し 各地排日 南京市党部活躍 広西入国拒否 南支                                                                    |
|----|-------------------------|---------------|----------------------------------------------------------------------------------------------------|
| 4  | 同盟旬報 第1巻 第3号 (通号<br>3号) | <u>P.0209</u> | … 7月20日 タン紙二十五日社説 ドイツ 独紙好意的 ベルリン 7月12日 経済 <mark>新聞</mark> ベルリー<br>ナーベルゼンツアイトウング紙十日社説 同紙十二日社説 DAZ紙 ドイツチ… |
| 5  | 同盟旬報 第1巻 第3号(通号<br>3号)  | <u>P.0229</u> | …政状態   マルセイユ   7月12日   社会党大会   7月14日   大革命記念日   ドラロツク <mark>新聞</mark> を買収   フ<br>ラン貨低落   英外相外交国策闡明      |
| 6  | 同盟旬報 第1巻 第3号(通号<br>3号)  | <u>P.0232</u> | …内訌 新京 要人続々罷免 パリ 更に二十四名銃殺 7月20日 欧州諸国 イタリア <mark>新聞</mark> 紙減頁 <br>ローマ 7月11日 ランズベリー再び伊首相訪問 カロルニ世パリロンドンへ… |
| 7  | 同盟旬報 第1巻 第4号(通号<br>4号)  | <u>P.0240</u> | … 7月19日 備考 軍参議官参集 北支事件費支出 北支在住邦人保護費 国民支援  <mark>新聞</mark> 協会時局<br>決議 海外動向 日英会談開始を延期 ロンドン 日英会談開始延期       |
| 8  | 同盟旬報 第1巻 第4号(通号<br>4号)  | <u>P.0253</u> | 櫻井顧問行方不明 北平 7月26日 日支双方より連絡兵 広安門事件接衝開始  <mark>新聞</mark> 社特派員も行方<br>不明 北平市民動揺 外城に戒厳令 北平武官室発表 駐屯軍司令部発表     |
| 9  | 同盟旬報 第1巻 第4号 (通号<br>4号) | <u>20280</u>  | … 平沼亮三 純無交渉団体結成 小野塚喜平治 田澤義舗 松本丞冶 田澤義鋪 議員及 <mark>新聞</mark> 会館建<br>設 議長副議長選挙 小山松壽 斯波貞吉 津原武 金光庸夫 工藤十三雄 宮本  |
| 10 | 本丁をクリックすると              |               | 新聞班長更迭 8月2日 優秀将校を空軍に転科 8月7日 桑名卓男 本郷義夫 吉田定男                                                              |
|    | 該当レコードの                 |               |                                                                                                    |

詳細情報が閲覧できます

5 検索結果一覧画面 B

|                                           |                 | 新聞通信調查会<br>JAPAN PRESS RESEARCH INSTITUTE                                                                                                    |                                            |                                                                                                    |                                                                                                    |                                                    |            |            |
|-------------------------------------------|-----------------|----------------------------------------------------------------------------------------------------|--------------------------------------------|----------------------------------------------------------------------------------------------------|----------------------------------------------------------------------------------------------------|----------------------------------------------------|------------|------------|
|                                           | של              | ブページへもどる                                                                                                    |                                            |                                                                                                    |                                                                                                    | 更新日:2018/09/28                                     | 件数:14,184件 | <u>TOP</u> |
|                                           | •               | 覧+詳細 《 〈 <b>〉 》</b> 1/4                                                                                                    | ▼ 表示                                       | 示: 50 ▼ 表                                                                                                   | 示順: 昇順 ▼ 指定なし ▼                                                                                                    |                                                    | 戻るす        | 検索画面       |
|                                           | 1-              | 50 / 194                                                                                                    |                                            | このページを印刷                                                                                                    |                                                                                                    |                                                    |            | ^          |
| 表示方法を「一覧表示」<br>切り替えることができます<br>→④検索結果一覧画面 | ارت<br>ج<br>۹ ۸ | P.0068<br>同盟旬報,復刻本_01,同盟旬報第1巻<br>第1号(通号1号),ポーランド側観測 ワ<br>ルシヤワ 6月12日 フランス側観測 パ →<br>リ タン紙論説 名新聞論評 6月15日 <br>ウーヴル紙 レピユブリツク紙 タン紙 ペ<br>ルテイナツクス氏 工ミ<br>P.0069<br>同盟旬報,復刻本_01,同盟句報第1巻<br>第1号(通号1号),英国側観測 タイムス<br>紙 デイリーヘラルド紙 名新聞報道 ロン<br>ドン 6月14日 米国側観測 タイムス論<br>説 ニユーヨーク 6月12日 | A H                                        | レコードNo.<br>タイトル<br>巻数<br>号数<br>掲載年<br>掲載月<br>通号                                                             | A01_0101_001(068)0068     同盟旬報 第1巻 第1号 (通号1号)     第1巻     第1号     1937     7     第1号     第1号                        | 該当レコードのPD<br>閲覧することができ                             | Fを<br>ます   |            |
|                                           | 3               | P.0180<br>同盟旬報, 復刻本_01, 同盟旬報 第1巻<br>第3号(通号3号), …  7月15日 三十機<br>南昌に急派 広東 広東二箇師出動決定 広<br>西三個師出兵を要求 新聞言論を統制 上<br>海 中央浪狽の色深し 各地排日 南京市党<br>部活躍 広西入国拒否 南支<br>P.0209                                                                                                    |                                            | 閲覧用PDF<br>ページ番号<br>資料種別<br>本丁                                                                               | A01_0101_001(068)0068.pdf<br>68<br>同盟旬報<br>P.0068<br>ポーランド側観測   ワルシヤワ   6月12日   フラ<br>月15日   ウーヴル紙   レピユブリツク紙   タン網 | ティオる 「     「フンス側観測   パリ   タン紙論説   各新聞論評   6     新聞 |            |            |
|                                           | 4               | 同盟旬報, 復刻本_01, 同盟旬報 第1巻<br>第3号(通号3号), … 7月20日 タン紙<br>二十五日社説 ドイツ 独紙好意的 ベルリ<br>ン 7月12日 経済新聞ベルリーナーベルゼ<br>ンツアイトウング紙+日社説 同紙+二日社<br>説 DAZ紙 ドイツチ                                                                                                    | ☆ ス+ - ワート<br>このページのURL:<br>/G000002chosal | マニテ紙はフランス共産党の宣言を掲げて異色を<br>ルドルメツソン<br>https://www2.i-repository.net/il/meta_pub<br>kai_A01_0101_001(068)0068 | 示しているが宣言要旨次ぎ                                                                                                    | の通り ウラジミ                                           | -          |            |

# ⑥ 詳細表示画面

| <u>-ジヘもどる</u>              |                                                     |                                                    | 更                             | 新日:2018/09/2 | 18 件数:14,1              | .84件          |
|----------------------------|-----------------------------------------------------|----------------------------------------------------|-------------------------------|--------------|-------------------------|---------------|
| No. <mark>1</mark> (全194件) |                                                     |                                                    |                               |              | 検索画面                    | <sup>更る</sup> |
| このページを印                    | 刷                                                   |                                                    |                               |              |                         |               |
|                            |                                                     |                                                    |                               |              |                         |               |
| レコードNo.                    | A01_0101_001(068)0068                               |                                                    |                               |              |                         |               |
| タイトル                       | 同盟旬報 第1巻 第1号(通号1号)                                  |                                                    |                               |              |                         |               |
| 巻数                         | 第1巻                                                 |                                                    |                               |              |                         |               |
| 号数                         | 第1号                                                 | 該当レコードのPDFを                                        |                               |              |                         |               |
| 掲載年                        | 1937                                                | 閲覧することができます                                        |                               |              |                         |               |
| 揭載月                        | 7                                                   |                                                    |                               |              |                         |               |
| 通号                         | 第1号                                                 |                                                    |                               |              |                         |               |
| 閲覧用PDF                     | A01_0101_001(068)0068.pdf 🖸 画像を表示                   | する                                                 |                               |              |                         |               |
| ページ番号                      | 68                                                  |                                                    |                               |              |                         |               |
| 資料種別                       | 同盟旬報                                                |                                                    |                               |              |                         |               |
| 本丁                         | P.0068                                              |                                                    |                               |              |                         |               |
| 本文キーワード                    | ポーランド側観測 ワルシヤワ 6月12日 フラン<br>テイナツクス氏 エミールピユレ氏 ユマニテ紙は | ス側観測 パリ タン紙論説 各 <mark>新</mark><br>フランス共産党の宣言を掲げて異色 | 闘論評│6月15日│ウーヴ<br>を示しているが宣言要旨が |              | ツク紙   タン紙  <br>ミールドルメツ) | ペル<br>ソン      |

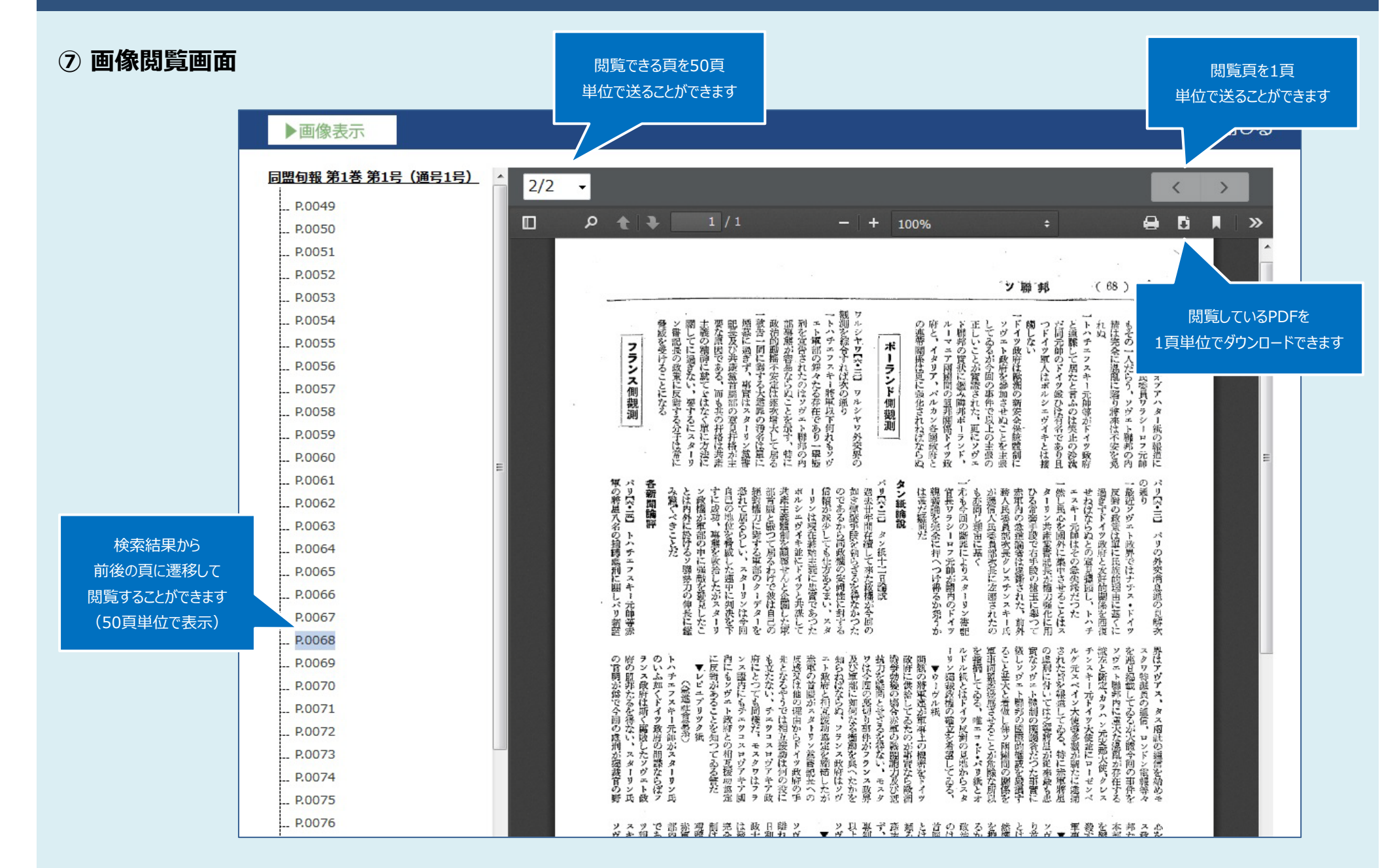

※ご利用になるブラウザによってPDFの閲覧やダウンロードの方法が異なります。

⑧ ダウンロード画面

![](_page_7_Figure_2.jpeg)

閉じ

>